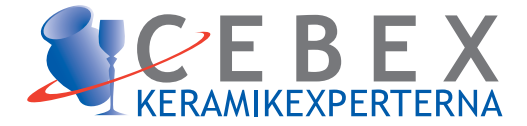

### Bruksanvisning Cebex<sup>©</sup> TC 901

# Image: Section of the section of the section of th

- 4 valfria program med vardera 15 segment samt 1 snabbprogram.
- Digital display med felangivelse
- Möjlighet till fördröjd start och auto-tuning .
- Självdiagnostiserande

#### KONTAKTINFORMATION

CEBEX Keramikexperterna AB

#### Malmö

Erlandsrovägen 3 S-218 45 VINTRIE Tel +46 40 - 671 77 60 Fax +46 40 - 671 77 61

#### Stockholm

Hammarby Fabriksväg 43 S-120 33 STOCKHOLM Tel +46 8 - 658 50 04 Fax +46 8 - 669 60 98

#### Göteborg

Argongatan 8 S-431 53 MÖLNDAL Tel +46 31 - 87 51 30 Fax +46 31 - 87 97 61

Web www.cebex.se Mail Info@cebex.se

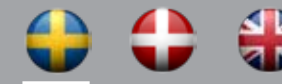

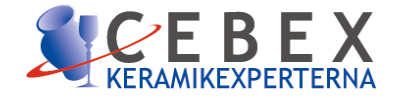

# TC 901

För styrning av keramik- och fusingbränningar

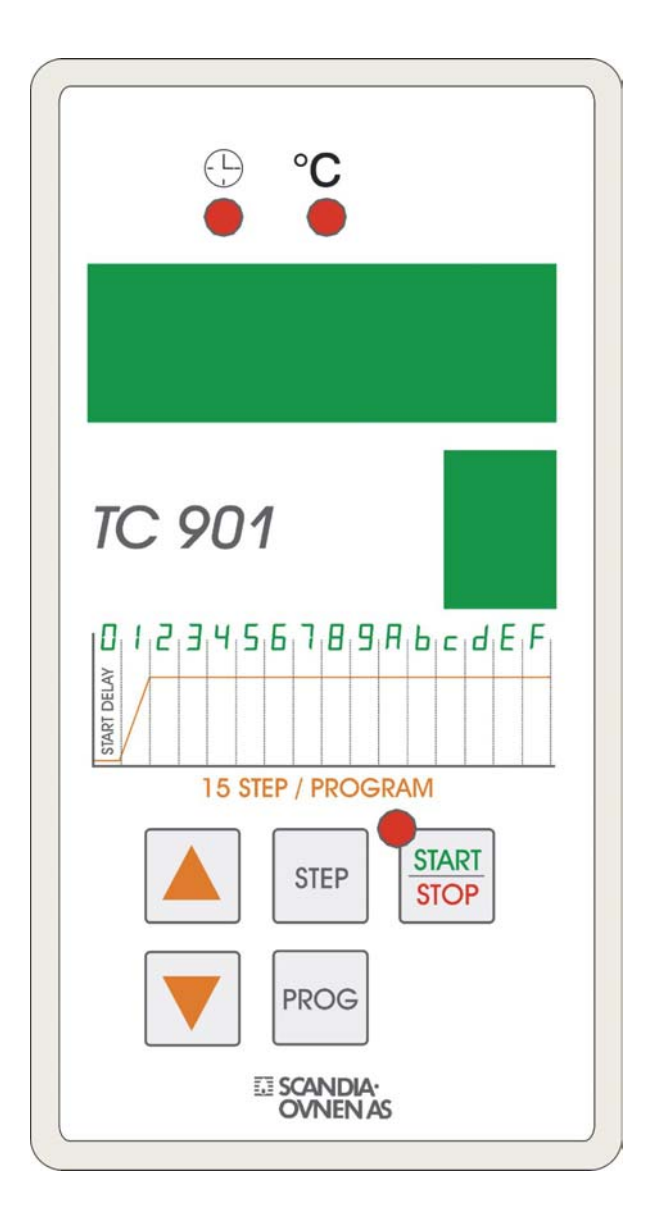

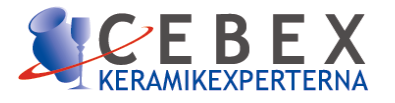

## Innehåll

| Introduktion                                                                          | 3  |
|---------------------------------------------------------------------------------------|----|
| Display och tangenter                                                                 | 3  |
| Display                                                                               | 4  |
| Lampor                                                                                | 4  |
| Tangenter                                                                             | 4  |
| Programuppbyggnad                                                                     | 5  |
|                                                                                       |    |
| Programmeringsexempel A (Skröjbränning till 980°C)                                    | 6  |
| Start av skröjbränning till 980°C                                                     | 7  |
| Genväg i program – Paus i program – Ändra värde i program – Avläsa kW-<br>förbrukning | 7  |
|                                                                                       |    |
| Programmeringsexempel B (Glasyrbränning till 1020°C)                                  | 8  |
| Start av glasyrbränning till 1020°C                                                   | 9  |
| Genväg i program – Paus i program – Ändra värde i program – Avläsa kW-<br>förbrukning | 9  |
|                                                                                       |    |
| Programmeringsexempel C (Glasyrbränning till 1020°C m. fördröjd start)                | 10 |
| Start av glasyrbränning till 1020°C m. fördröjd start                                 | 11 |
| Genväg i program – Paus i program – Ändra värde i program – Avläsa kW-<br>förbrukning | 11 |
|                                                                                       |    |
| Start av "förenklat program", snabbvärmning.                                          | 12 |
| Autotuning                                                                            | 13 |
|                                                                                       |    |
| Felmeddelanden                                                                        | 14 |
| Tekniska data                                                                         | 14 |
| Hardware                                                                              | 14 |
| Software                                                                              | 14 |
|                                                                                       |    |
| Inställningar i parameterlistan vid leverans                                          | 15 |
| Störningsskydd                                                                        | 16 |
| Beskrivning multistick                                                                | 16 |
| Kontaktadresser                                                                       | 17 |

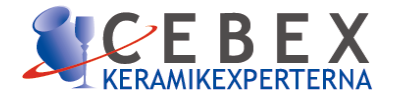

### Introduktion

Automatik TC 901 är lämplig för bränning av både keramik och glas. 4 program med vardera upp till 15 segment kan lagras. Dessutom finns ett snabbvärmningsprogram. Programmen kan styra uppvärmningshastighet, utjämningstid och avkylning. Fördröjd starttid kan programmeras.

### Display och tangenter

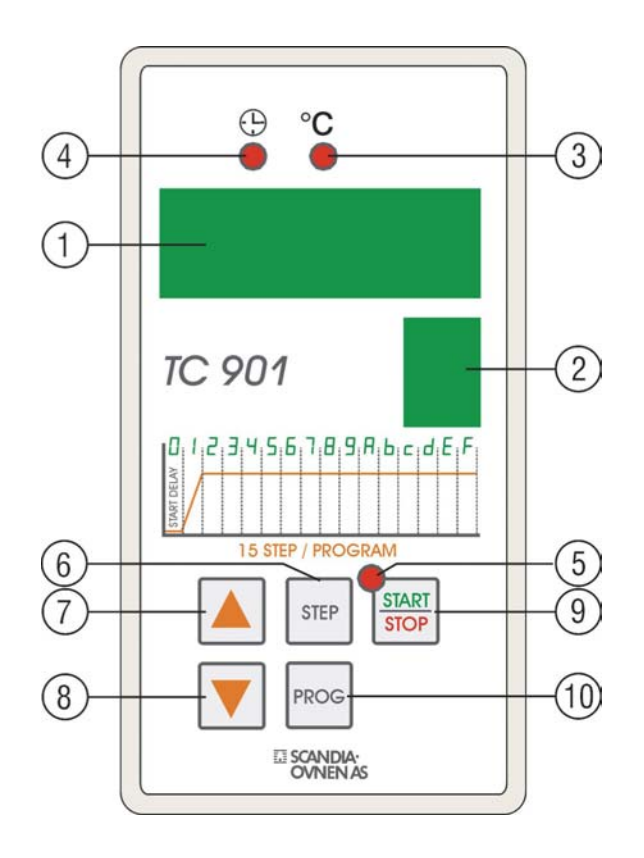

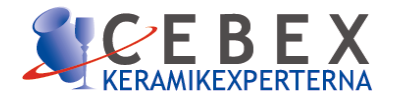

| Disp | lay           |                                                                                                    |
|------|---------------|----------------------------------------------------------------------------------------------------|
| 1    | 05            | Stor display visar normalt den aktuella temperaturen i ugnen. Under programmering visar den temperatur, antal segment eller andra värden (temperatursförändr., utjämningstid etc.)                                                                                                    |
| 2    | 8             | Liten display visar segmentnummer i programmet.                                                                                                    |
| Lam  | por           |                                                                                                    |
| 3    | °C            | Visar att värdet i den stora displayen är en temperatur.                                                                                                    |
| 4    | <del>()</del> | Visar att värdet i den stora displayen är en tid.                                                                                                    |
| 5    | START<br>STOP | Lampan blinkar när ett program startats.                                                                                                    |
| Tang | genter        |                                                                                                    |
| 6    | STEP          | <ul> <li>Tryck för att komma till nästa segment i valt program.</li> <li>Tryck för att se kWh-förbrukning efter bränning.</li> <li>Tryck för genomgång av parameterlistan.</li> </ul>                                                                                                    |
| 7    |               | "Öka – tangent":<br>Ökar värdet vid aktivering.                                                                                                    |
| 8    |               | "Minska - tangent":<br>Minskar värdet vid aktivering.                                                                                                    |
| 9    | START<br>STOP | <ul><li>Start/Stop tangent:</li><li>Startar och stoppar ett program.</li><li>Fungerar som "raderingstangent" under programmering.</li></ul>                                                                                                    |
| 10   | PROG          | <ul> <li>Val av program.</li> <li>Stor display visar programmen som:</li> <li>cic.1 = program 1</li> <li>cic.2 = program 2</li> <li>cic.3 = program 3</li> <li>cic.4 = program 4</li> <li>tErN = "Förenklat program".</li> </ul> Vid aktivering i ca. 5 sek – tillgång till parameterlistan.(Kräver lösenord) |

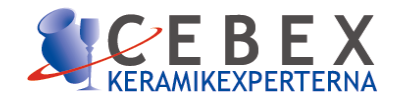

### Programuppbyggnad

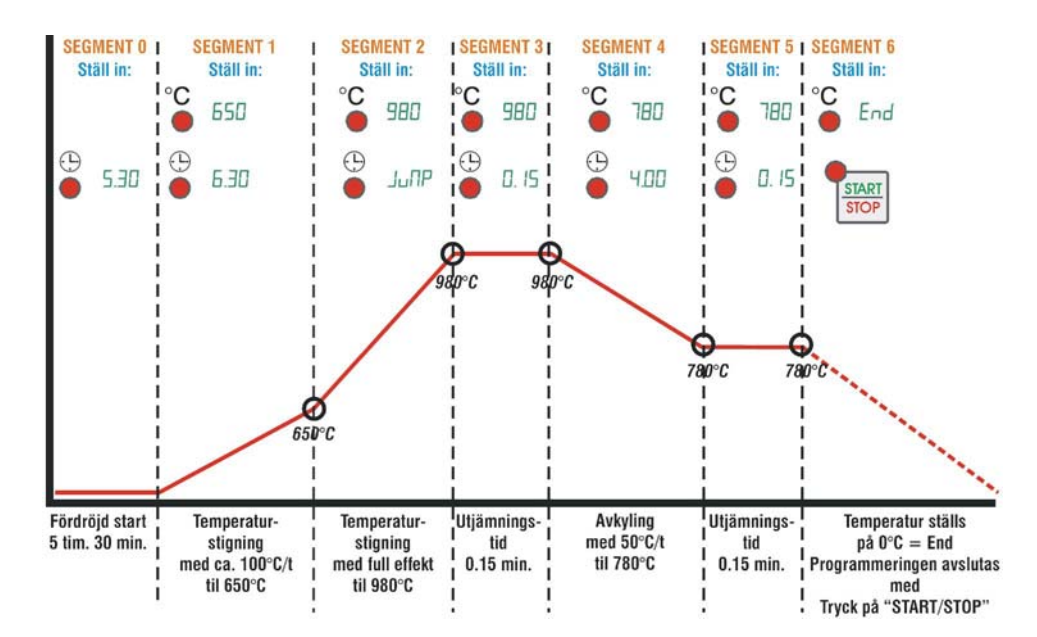

Ett program byggs upp av segment.

Varje segment består av en **temperatur** och en **tid**, utom segment 0, som kan användas till att fördröja starttidpunkten för ett program.

TC 901 kan lagra 4 program och vart program kan bestå av upp till 15 segment.

| 0,1         | 2 | Ε | 4 | 5 | 6 | 7 | 8 | 9 | R | Ь | C | Ь | E | F |
|-------------|---|---|---|---|---|---|---|---|---|---|---|---|---|---|
| START DELAY |   |   |   |   |   |   |   |   |   |   |   |   |   |   |

Segmenten är numrerade från 0 til F, segmenten efter nr. 9 är numrerade A b c d E och F.

#### **Temperaturstigning:**

Om man önskar en temperaturstigning med, t.ex. 100°C/tim. till 1000°C, knappar man först in temperaturen: **1000**°C, och därfter den tid som man önskar det skall ta för att nå 1000°C, i detta fall: **10.00** tim.

#### **Utjämningstid:**

Om man önskar en utjämningstidtid på t.ex. 30 min. vid 1000°C, knappar man först in temperaturen: **1000**°C, och därefter den tid som man önskar hålla de 1000°C, i detta fall: **0.30** tim.

### **Avkylning:**

Om man önskar en avkylning med, t.ex. 50°C/tim. från 1000°C till 500°C, knappar man först in temperaturen: **500**°C, och därefter den tid som man önsker att det skall ta för att nå 500°C, i detta fall: **10.00** tim.

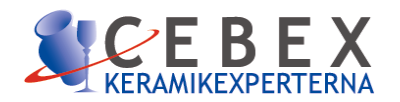

### Programmeringsexempel A Skröjbränning 980°C på program 2

| Tryck         | Stor display | Liten display | Lampor              | Beskrivning                                                     |
|---------------|--------------|---------------|---------------------|-----------------------------------------------------------------|
| PROG          | ci c.1       |               |                     | Program 1                                                       |
| PROG          | ci c2        |               |                     | Program 2                                                       |
| STEP          | JuNF         | О             | ⊕<br>●              | Segment 0:<br>Startfördröjning:<br>0.00 tim.                    |
| STEP          | End          | 1             | °C<br>●             | Segment 1:                                                      |
|               | 650          | 1             | °C<br>●             | Segment 1:<br>Uppvärmning til<br>650°C                          |
| STEP          | JuNF         | 1             | ( <del>)</del>      | Segment 1:<br>Full effekt                                       |
|               | 6.30         | 1             | ⊕<br>●              | Segment 1:<br>Uppvärmningstid<br>6 tim.30 min.<br>(ca. 100°C/t) |
| STEP          | End          | 2             | °C<br>●             | Segment 2:                                                      |
|               | 980          | 2             | °C                  | Segment 2:<br>Uppvärmn. till 980°C                              |
| STEP          | JuNF         | 2             | ۥ<br>●              | Segment 2:<br>Full effekt                                       |
|               | 3.00         | 2             | ( <del>)</del>      | Segment 2:<br>Uppvärmningstid<br>3 tim.00 min.<br>(ca. 110°C/t) |
| STEP          | End          | 3             | °C<br>●             | Segment 3:                                                      |
|               | 980          | 3             | °C<br>●             | Segment 3:<br>Uppvärmning til<br>980°C - igen                   |
| STEP          | JuNF         | 3             | ( <del>)</del>      | Segment 3:                                                      |
|               | 0.15         | 3             | ( <del>)</del><br>• | Segment 3:<br>15 min.<br>utjämningstid på<br>980°C              |
| STEP          | End          | 4             | °C<br>●             | Segment 4:<br>Programmet<br>avslutas.                           |
| START<br>STOP | ci c2        |               |                     | Programmering<br>avslutad                                       |

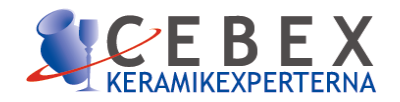

Start av program 2 Skröjbränning 980°C på program 2

| Tryck                    | Stor display                                                                                                    | Liten<br>display                                                                                                    | Lampor                                            | Beskrivning                                                                        |  |  |
|--------------------------|----------------------------------------------------------------------------------------------------|----------------------------------------------------------------------------------------------------|---------------------------------------------------|------------------------------------------------------------------------------------|--|--|
| PROG                     | ci c.1                                                                                                    |                                                                                                    |                                                   | Program 1                                                                          |  |  |
| PROG                     | ci c2                                                                                                    |                                                                                                    |                                                   | Program 2                                                                          |  |  |
| START<br>STOP            | 19                                                                                                    | 1                                                                                                    | Den röda lampan<br>vid START/STOPP<br>blinkar     | Program 2 har startat och det<br>hörs ett "Bipp"- ljud                             |  |  |
|                          | St oF                                                                                                    |                                                                                                    |                                                   | När programmet är färdigt,<br>blinkar stora displayen<br>"StoP"                    |  |  |
| FÖRK                     | LARING                                                                                                    |                                                                                                    |                                                   |                                                                                    |  |  |
|                          | End indikeras då temperatur-<br>värdet sättes till 0                                                                                                    |                                                                                                    |                                                   | Avslutning av ett<br>program.                                                      |  |  |
|                          | JuNP indikeras då tidsvärdet sättes till 0.00 min.                                                                                                    |                                                                                                    |                                                   | Full effekt eller ingen<br>effekt dvs max<br>temp.stegring eller max.<br>avkylning |  |  |
| UNDE<br>Genväg           | R BRÄNNING<br>g i programmet                                                                                                    | Paus i                                                                                                    | programmet                                        |                                                                                    |  |  |
| STEP                     | Vid aktivering av "STEP" i ca.<br>3 sekunder kan man stega till<br>nästa segment i programmet.                                                             | Vid aktivering av "PROG" i ca. 3 sek., kan man h<br>den visade temperaturen i ett programförlopp.<br>Displayen blinkar "HOLD".<br>Genom att aktivera "PROG" i ca. 3 sek. igen<br>fortsätter programmet. |                                                   |                                                                                    |  |  |
| Ändra i<br>progra        | inställt värde i<br>mmet                                                                                                    |                                                                                                    |                                                   |                                                                                    |  |  |
|                          | Tryck på pil-tangenten en gång för<br>att se nuvarande temp.värde. Nu<br>kan värdet ändras med pil-<br>tangenterna                                         | Efter kort<br>ugnstem                                                                                                    | t tid återgår displayen<br>peratur igen och de ny | till att visa den aktuella<br>a värdet memoreras.                                  |  |  |
| <b>EFTER</b><br>Avläs er | R BRÄNNING<br>nergiförbrukningen i kWh                                                                                                    |                                                                                                    |                                                   |                                                                                    |  |  |
| STEP                     | <i>Programmet är avslutat och</i><br><i>TC 901 är i "stop-läge"</i><br>Vid aktivering av "STEP" kan man<br>avläsa kWh-förbrukning för sista<br>bränningen. | Det förutsätter att ugnens effekt angetts i parameterlistan.<br>Vid samtida leverans av ugn och automatik är detta gjort.                                                                               |                                                   |                                                                                    |  |  |

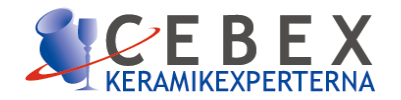

# Programmeringsexempel B Glasyrbränning 1020°C på program 3

| Tryck         | Stor display | Liten display Lampor |         | Beskrivning                                          |
|---------------|--------------|----------------------|---------|------------------------------------------------------|
| PROG          | ci c.1       |                      |         | Program 1                                            |
| PROG          | ci c2        |                      |         | Program 2                                            |
| PROG          | ci c.3       |                      |         | Program 3                                            |
| STEP          | JuNF         | Ο                    | ⊕       | Segment 0:<br>Startfördröjning:<br>0.00 tim.         |
| STEP          | End          | 1                    | °C<br>● | Segment 1:                                           |
|               | 1020         | 1                    | °C      | Segment 1:<br>Uppvärmning til<br>1020°C              |
| STEP          | JuNF         | 1                    | ⊕<br>●  | Segment 1:<br>Full effekt                            |
| STEP          | End          | 2                    | °C<br>● | Segment 2:                                           |
|               | 1020         | 2                    | °C      | Segment 2:<br>Uppvärmning till<br>1020°C - igen      |
| STEP          | JuNF         | 2                    | ۥ<br>●  | Segment 2:                                           |
|               | 0.15         | 2                    | Ð       | Segment 2:<br>15 min.<br>utjämningstid vid<br>1020°C |
| STEP          | End          | 3                    | °C      | Segment 3:<br>Programmet<br>avslutas.                |
| START<br>STOP | ci c.3       |                      |         | Programmering<br>avslutad                            |

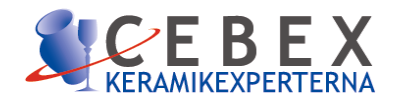

Start av program 3 Glasyrbränning 1020°C på program 3

| Tryck           | Stor display                                                                                                    | Liten display                                                                                                    | Lampor                                                                                                    | Beskrivning                                                             |  |  |
|-----------------|----------------------------------------------------------------------------------------------------|----------------------------------------------------------------------------------------------------|----------------------------------------------------------------------------------------------------|-------------------------------------------------------------------------|--|--|
| PROG            | ci c.1                                                                                                    |                                                                                                    |                                                                                                    | Program 1                                                               |  |  |
| PROG            | ci c2                                                                                                    |                                                                                                    |                                                                                                    | Program 2                                                               |  |  |
| PROG            | ci c3                                                                                                    |                                                                                                    |                                                                                                    | Program 3                                                               |  |  |
| START<br>STOP   | 19                                                                                                    | 1                                                                                                    | Den röda lampan vid<br>START/STOPP<br>blinkar                                                                                                    | Program 3 har<br>startat och det hörs<br>ett "Bipp" ljud                |  |  |
|                 | St oF                                                                                                    |                                                                                                    |                                                                                                    | När programmet är<br>avslutat, blinkar den<br>stora displayen<br>"Stop" |  |  |
| <b>FÖRKL</b>    | ARING                                                                                                    |                                                                                                    |                                                                                                    |                                                                         |  |  |
|                 | End indikeras då temperatur-<br>värdet sättes till 0                                                                                                    |                                                                                                    |                                                                                                    | Avslutning av ett<br>program.                                           |  |  |
|                 | JUNP indikeras då tidsvärdet sättes till 0.00 min.                                                                                                    |                                                                                                    | Full effekt eller ir<br>effekt dvs max<br>temp.stegring ell<br>max. avkylning                                                                                                    |                                                                         |  |  |
| UNDER<br>Genväg | BRÄNNING<br>i programmet                                                                                                    | Paus i programn                                                                                                    | net                                                                                                    |                                                                         |  |  |
| STEP            | Vid aktivering av "STEP" i<br>ca. 3 sek., kan man stega<br>till nästa segment i ett<br>program-förlopp.                                                                       | PROG                                                                                                    | Vid aktivering av "PROG" i ca. 3 sek., kan<br>man hålla den visade temperaturen i ett<br>programförlopp, displayen blinkar "HOLD".<br>Genom att aktivera "PROG" i ca. 3 sek. iger<br>fortsätter programmet. |                                                                         |  |  |
| Ändra vä        | irde i programmet                                                                                                    |                                                                                                    |                                                                                                    |                                                                         |  |  |
|                 | Tryck på pil-tangenten en gång<br>för att se nuvarande<br>temp.värde. Nu kan värdet<br>ändras med pil-tangenterna.                                                            | Efter kort tid återgår displayen till att visa den aktuella ugnstemperatur igen och de nya värdet memoreras.              |                                                                                                    |                                                                         |  |  |
|                 | BRANNING                                                                                                    |                                                                                                    |                                                                                                    |                                                                         |  |  |
| STEP            | rgiforbrukningen i kWh<br>Programmet är avslutat och<br>TC 901 är i "stop-lägee"<br>Vid aktivering av "STEP" kan<br>man avläsa kWh-förbrukningen<br>för den sista bränningen. | Det förutsätter att ugnens effekt angetts i parameterlistan.<br>Vid samtida leverans av ugn och automatik är detta gjort. |                                                                                                    |                                                                         |  |  |

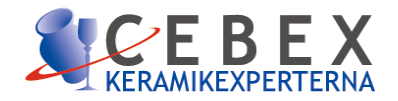

Programmeringsexempel C Glasyrbränning 1020°C på program 3 med fördröjd start

Automatiken i "STOPP-läge"

| Tryck         | Stor display | Liten display | Lampor         | Beskrivning                                         |
|---------------|--------------|---------------|----------------|-----------------------------------------------------|
| PROG          | ci c.1       |               |                | Program 1                                           |
| PROG          | ci c2        |               |                | Program 2                                           |
| PROG          | ci c.3       |               |                | Program 3                                           |
| STEP          | JuNF         | О             | ÷              | Segment 0:<br>Startfördröjning:<br>0.00 tim.        |
|               | 5.30         | Ο             | <del>()</del>  | Segment 0:<br>Startfördröjning:<br>5.30 tim.        |
| STEP          | End          | 1             | °C<br>●        | Segment 1:                                          |
|               | 1020         | 1             | °C<br>●        | Segment 1:<br>Uppvärmning till<br>1020°C            |
| STEP          | JuNF         | 1             | ( <del>)</del> | Segment 1:<br>Full effekt                           |
| STEP          | End          | 2             | °C<br>●        | Segment 2:                                          |
|               | 1020         | 2             | °C<br>●        | Segment 2:<br>Uppvärmning til<br>I1020°C - igen     |
| STEP          | JuNF         | 2             | ( <del>)</del> | Segment 2:                                          |
|               | 0.15         | 2             | ⊕<br>●         | Segment 2:<br>15 min.<br>utjämningstid på<br>1020°C |
| STEP          | End          | 3             | °C<br>●        | Segment 3:<br>Programmet<br>avslutas.               |
| START<br>STOP | ci c.3       |               |                | Programmering<br>avslutad                           |

### Om programmet redan finns, behöver man bara programmera segment 0.

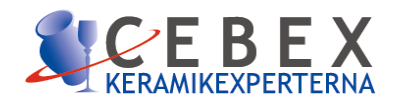

### Fördröjd start av program 3 Glasyrbränning 1020°C på program 3

| Tryck             | Stor display                                                                                                    | Liten display                                                                                                    | Lampor                                                                                                    | Beskrivning                                                                                       |  |  |
|-------------------|----------------------------------------------------------------------------------------------------|----------------------------------------------------------------------------------------------------|----------------------------------------------------------------------------------------------------|---------------------------------------------------------------------------------------------------|--|--|
| PROG              | ci c.1                                                                                                    |                                                                                                    |                                                                                                    | Program 1                                                                                         |  |  |
| PROG              | ci c2                                                                                                    |                                                                                                    |                                                                                                    | Program 2                                                                                         |  |  |
| PROG              | ci c.3                                                                                                    |                                                                                                    |                                                                                                    | Program 3                                                                                         |  |  |
| START<br>STOP     | 19                                                                                                    | Ο                                                                                                    | Den röda lampan vid<br>START/STOPP<br>blinkar                                                                                                    | Program 3 startas<br>och det hörs ett<br>"Bipp"ljud. Efter 5<br>tim.och 30 min.<br>startar ugnen. |  |  |
|                   | St oF                                                                                                    |                                                                                                    |                                                                                                    | När programmet är<br>färdigt, blinkar den<br>stora displayen<br>"StoP"                            |  |  |
| FÖRKL/            | ARINGAR                                                                                                    |                                                                                                    |                                                                                                    |                                                                                                   |  |  |
|                   | <b>End</b> indikeras då temp.värdet sättes till <b>0</b>                                                                                                    |                                                                                                    |                                                                                                    | Avslutning av ett<br>program.                                                                     |  |  |
|                   | JuNP indikeras då tids-<br>värdet sättes till 0.00 min.                                                                                                    |                                                                                                    |                                                                                                    | Full effekt eller ingen<br>effekt dvs max temp.<br>stegring / avkylning                           |  |  |
| UNDER<br>Genväg i | BRÄNNINGEN<br>i programmet                                                                                                    | Paus i programn                                                                                                    | net                                                                                                    |                                                                                                   |  |  |
| STEP              | Vid aktivering av "STEP" i<br>ca. 3 sek., kan man stega<br>till nästa segment i ett<br>program-förlopp.                                                           | PROG                                                                                                    | Vid aktivering av "PROG" i ca. 3 sek., kan<br>man hålla den visade temperaturen i ett<br>programförlopp, displayen blinkar <b>"HOLD".</b><br>Genom att aktivera "PROG" i ca. 3 sek. igen<br>fortsätter programmet |                                                                                                   |  |  |
| Ändra vä          | irde i programmet                                                                                                    |                                                                                                    |                                                                                                    |                                                                                                   |  |  |
|                   | Tryck på pil-tangenten en gång<br>för att se nuvarande<br>temp.värde. Nu kan värdent<br>ändras med pil-tangenterna.                                               | <sup>3</sup> Efter kort tid återgår displayen till att visa den aktuella ugnstemperatur igen och de nya värdet memoreras. |                                                                                                    |                                                                                                   |  |  |
| EFTER             | BRÄNNING                                                                                                    |                                                                                                    |                                                                                                    |                                                                                                   |  |  |
| Avläs ene         | rgiförbrukningen i kWh                                                                                                    |                                                                                                    |                                                                                                    |                                                                                                   |  |  |
| STEP              | <i>Programmet ar avslutat och</i><br><i>TC 901 är i "stop-lägee"</i><br>Vid aktivering av "STEP" kan<br>man avläsa kWh-förbrukningen<br>för den sista bränningen. | Det förutsätter att ugnens effekt angetts i parameterlistan.<br>Vid samtida leverans av ugn och automatik är detta gjort. |                                                                                                    |                                                                                                   |  |  |

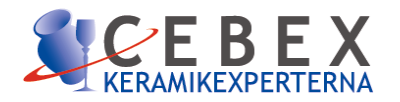

### Start av "förenklat" program

| Tryk                                                                                                    | Store display                 | Lille display | Lamper                                        | Bemærk                                                                                                    |  |
|----------------------------------------------------------------------------------------------------|-------------------------------|---------------|-----------------------------------------------|----------------------------------------------------------------------------------------------------|--|
| PROG                                                                                                    | ci c.1                        |               |                                               | Program 1                                                                                                  |  |
| PROG                                                                                                    | ci c2                         |               |                                               | Program 2                                                                                                  |  |
| PROG                                                                                                    | ci c3                         |               |                                               | Program 3                                                                                                  |  |
| PROG                                                                                                    | ci c.4                        |               |                                               | Program 4                                                                                                  |  |
| PROG                                                                                                    | t Er N                        |               |                                               | Förenklat program                                                                                          |  |
| START<br>STOP                                                                                                    | 19                            |               | Den röda lampan vid<br>START/STOPP<br>blinkar | Förenklat program<br>har startat och det<br>hörs ett "Bipp" ljud.<br>Ställ in den önskade<br>temperaturen. |  |
|                                                                                                    | 140                           |               |                                               | Önskad temperatur<br>inställes                                                                             |  |
| Ugnen kommer nu att värmas upp till 140°C med full effekt.<br>OBS ! Temperaturen hålls tills dess att programmet avslutas med att trycka på |                               |               |                                               |                                                                                                    |  |
| STOP                                                                                                    |                               |               |                                               |                                                                                                    |  |
|                                                                                                    | Temperaturen kan fritt ändras |               |                                               |                                                                                                    |  |

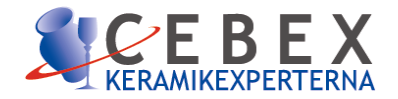

### Autotuning

Autotuning är en funktion som kan optimera och anpassa TC 901's styrparametrar till den anslutna ugnen. Det är normalt inte nödvändigt att utföra autotuning när TC 901 levererats tillsammans med en ugn, då detta har utförts vid leveransen. **Rådfråga leverantören, innan Du utför autotuning på din ugn.** 

| Tryck         | Stor display | Liten display                                                                                                    | Lampor                                       | Beskrivning                                                       |  |  |
|---------------|--------------|----------------------------------------------------------------------------------------------------|----------------------------------------------|-------------------------------------------------------------------|--|--|
| PROG          | ci c.1       |                                                                                                    |                                              | Program 1                                                         |  |  |
| PROG          | ci c2        |                                                                                                    |                                              | Program 2                                                         |  |  |
| PROG          | ci c.3       |                                                                                                    |                                              | Program 3                                                         |  |  |
| PROG          | ci c.4       |                                                                                                    |                                              | Program 4                                                         |  |  |
| PROG          | tErN         |                                                                                                    |                                              | Förenklat program                                                 |  |  |
| START<br>STOP | 19           |                                                                                                    | Den røda lampe ved<br>START/STOPP<br>blinker | Förenklat program<br>har startat och det<br>hörs ett "Bipp" ljud. |  |  |
|               | 500          |                                                                                                    |                                              | Ställ in en passande<br>temperatur t.ex.<br>*500°C                |  |  |
| PROG          | t unE        | Displayen blinkar "tun                                                                                                    | Ε".                                          |                                                                   |  |  |
| START<br>STOP | t unE / 19   | Displayen skiftar mellan "tunE" och den aktuella<br>ugnstemperaturen.<br>TC 901 söker och ställer in optimala styrparametrar, som passar till<br>den inkopplade ugnen. |                                              |                                                                   |  |  |

**\*OBS !** Under autotuning kan temperaturen maximalt ställas på 504°C. Den inställda temperaturen skall vara min. 35% högre än den aktuella ugnstemperaturen.

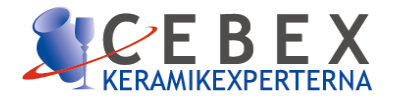

| Felmeddelanden                                                                                         |                             |                                                                      |                                          |                                                       |  |  |
|----------------------------------------------------------------------------------------------------|-----------------------------|----------------------------------------------------------------------|------------------------------------------|-------------------------------------------------------|--|--|
| Om det under en bränning uppstår ett fel, kommer TC 901 avbryta och visa ett felmeddelande och "bippa" |                             |                                                                      |                                          |                                                       |  |  |
| Meddelan                                                                                               | Orsak                       |                                                                      | Åtgärd                                   | 3.                                                    |  |  |
| E-01                                                                                                   | Fel i progran               | mmering av E2 PROM                                                   | Kontakta leveranta                       | ör.                                                   |  |  |
| E-02                                                                                                   | Fel i termok                | rets eller för låg rumstemperatur                                    | Om ugnen står ka<br>förekomma.           | llt till (under 5°C) kan detta fel                    |  |  |
| E-03                                                                                                   | Fel program<br>(T.ex. progr | data<br>ammet startar med "END")                                     | Kontrollera progra                       | mmet som försöker startas.                            |  |  |
| E-04                                                                                                   | Parameter f                 | el                                                                   | Kontrollera och ko<br>parameterlistan    | nfigurera data i                                      |  |  |
| E-05                                                                                                   | Termoeleme                  | entbrott                                                             | Kontrollera termoe<br>anslutning         | element med ledning och                               |  |  |
| E-06                                                                                                   | ADC convers                 | sion out of range                                                    | Kontakta leveranto                       | ör.                                                   |  |  |
| E-07                                                                                                   | Säkerhetsko                 | ntaktor har varit urkopplad                                          | Max. inställd temp<br>Kontrollera om art | eratur har överskridits.<br>Detskontaktorn är trasig. |  |  |
|                                                                                                    |                             | Tekniska                                                             | data                                     |                                                       |  |  |
| Display                                                                                                |                             | 4 siffror (+1 siffa)                                                 |                                          |                                                       |  |  |
| Arbetstemper                                                                                           | ratur                       | 5-45°C, luftfuktighet 35-95uR%                                       |                                          |                                                       |  |  |
| Skyddsklass                                                                                            |                             | IP54                                                                 |                                          |                                                       |  |  |
| Material                                                                                               |                             | Stötsäker polyestyren                                                |                                          |                                                       |  |  |
| Vikt                                                                                                   |                             | 550 gr                                                               |                                          |                                                       |  |  |
| Mått                                                                                                   |                             | 120x65x65 mm                                                         |                                          |                                                       |  |  |
| Hardware                                                                                               | 9                           |                                                                      |                                          |                                                       |  |  |
| Analog input                                                                                           |                             | AN1                                                                  |                                          |                                                       |  |  |
|                                                                                                    |                             | Konfigureras via software<br>Input nr 1<br>Termoelement type K,J,S,R |                                          | Noggrannhet<br>(25°C)<br>0,2% <u>+</u> 1 digit        |  |  |
| Relæ output                                                                                            |                             | OUT1, A1                                                             |                                          |                                                       |  |  |
| Control output och säkerhets re                                                                        |                             | Control output och säkerhets rel                                     | ä                                        | Kontakt: 8A-250V~                                     |  |  |
| Software                                                                                               |                             | •                                                                    |                                          |                                                       |  |  |
| Algoritm                                                                                               |                             | ON/OFF med hysterese 1°C/°F                                          | P, PI, PID, PD med                       | proporsional tid                                      |  |  |
| Proportional band 01800°C/°F                                                                           |                             |                                                                      |                                          |                                                       |  |  |
| Integral tid                                                                                           |                             | 0 9999 sek. (0 exkluderar inte                                       | ergral)                                  |                                                       |  |  |
| Differential ti                                                                                        | d                           | 0,0999,9 sek. (0 exkluderear                                         | sekundär)                                |                                                       |  |  |
| Antal program                                                                                          | n                           | 4 program med 15 segment + fu                                        | nktionen "förenklat                      | : program"                                            |  |  |

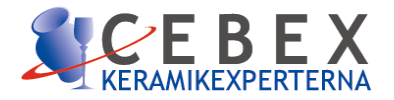

| Inställningar i parameterlistan vid leverans. |                                                                            |    |  |  |
|-----------------------------------------------|----------------------------------------------------------------------------|----|--|--|
| P-01                                          | Analog indgang AN1 ( $0=K - 1=J - 2=S - 3=R$ )                             |    |  |  |
| P-02                                          | Maximum temperatur (0/3200)                                                |    |  |  |
| P-03                                          | Utgång A1 (alarm/hjälprelæä (14 = Säkerhetskontaktor)                      | 14 |  |  |
| P-05                                          | Offset correction for sensor input (-150/150°C eller F°C) ("minjustering") |    |  |  |
| P-06                                          | Kalibrering af termoelement "forstäkning" (-5.0% +5.0%) ("maxjustering")   |    |  |  |
| P-07                                          | Proportional band (0-1800°C eller °F)                                      |    |  |  |
| P-08                                          | Integral time (0/999 sec). (Zero excludes integral)                        |    |  |  |
| P-09                                          | Derivative time (0.0/999.9 sec). (Zero excludes derivative)                |    |  |  |
| P-10                                          | Cyklustid (1-120 sek).                                                     |    |  |  |
| P-11                                          | Måttenhet (0 = °C)                                                         | 0  |  |  |
| P-12                                          | Fördröjd start/auto-Tune                                                   | 2  |  |  |
| P-13                                          | Maximumtemperatur (0/3200 °C eller °F)                                     |    |  |  |
| P-14                                          | Ändra inställd temperatur under ett programförlopp                         | 1  |  |  |
| P-15                                          | Strömforbrukning (0.0/999.9 kW)                                            |    |  |  |
| P-16                                          | VENT (0/9999 minuter)                                                      | 0  |  |  |
| P-17                                          | Återstart efter strömavbrottt (1 = omstart möjlig)                         | 1  |  |  |

# OBS! Förändringar i parameterlistan görs först efter samråd med leverantören.

| Köpare:     |         | - |  |
|-------------|---------|---|--|
| 0-nr.:      |         |   |  |
| Serie nr.:  | _A-nr.: |   |  |
| Datum:      |         | - |  |
| Anmärkning: |         |   |  |
|             |         |   |  |

Den kompletta parameterlistan kan rekvireres från leverantören

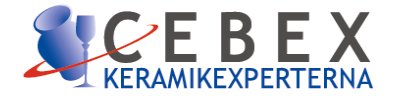

### Störningsskydd

Trots att denna automatik har elektriskt störningskydd, bör följande riktlinjer följas.

- Håll ledning till termoelement och starkströmkabler åtskilda
- Störningsskydda tillslutande kontaktorspolar

### Multistick HAN-7 og HAN-15

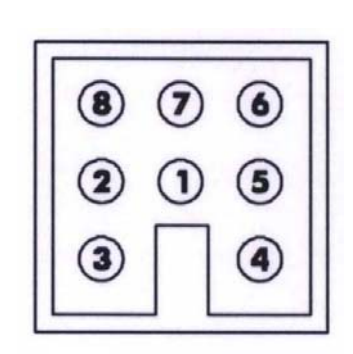

| 1. | Nolla                | Blå  |
|----|----------------------|------|
| 2. | Nolla                | Blå  |
| 3. | Termoelement +       | Grön |
| 4. | Termoelement –       | Gul  |
| 5. | Manöverström (fas)   | Röd  |
| 6. | Kontrol utgång (fas) | Brun |
| 7. | Extra utgång (fas)   | Rosa |
| 8. | Ej ansluten          |      |

15 pol multistik HAN-15 Sett framifrån

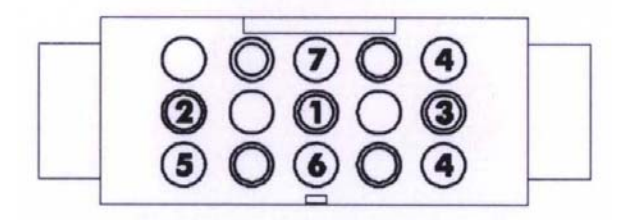

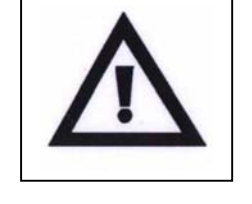

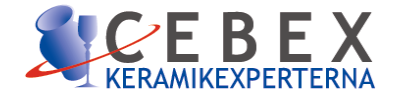

### Tack för att du valt en produkt från oss!

Förhoppningsvis hittar du all information du behöver i den här bruksanvisningen men tveka aldrig att ta kontakt med oss om det är något du undrar över.

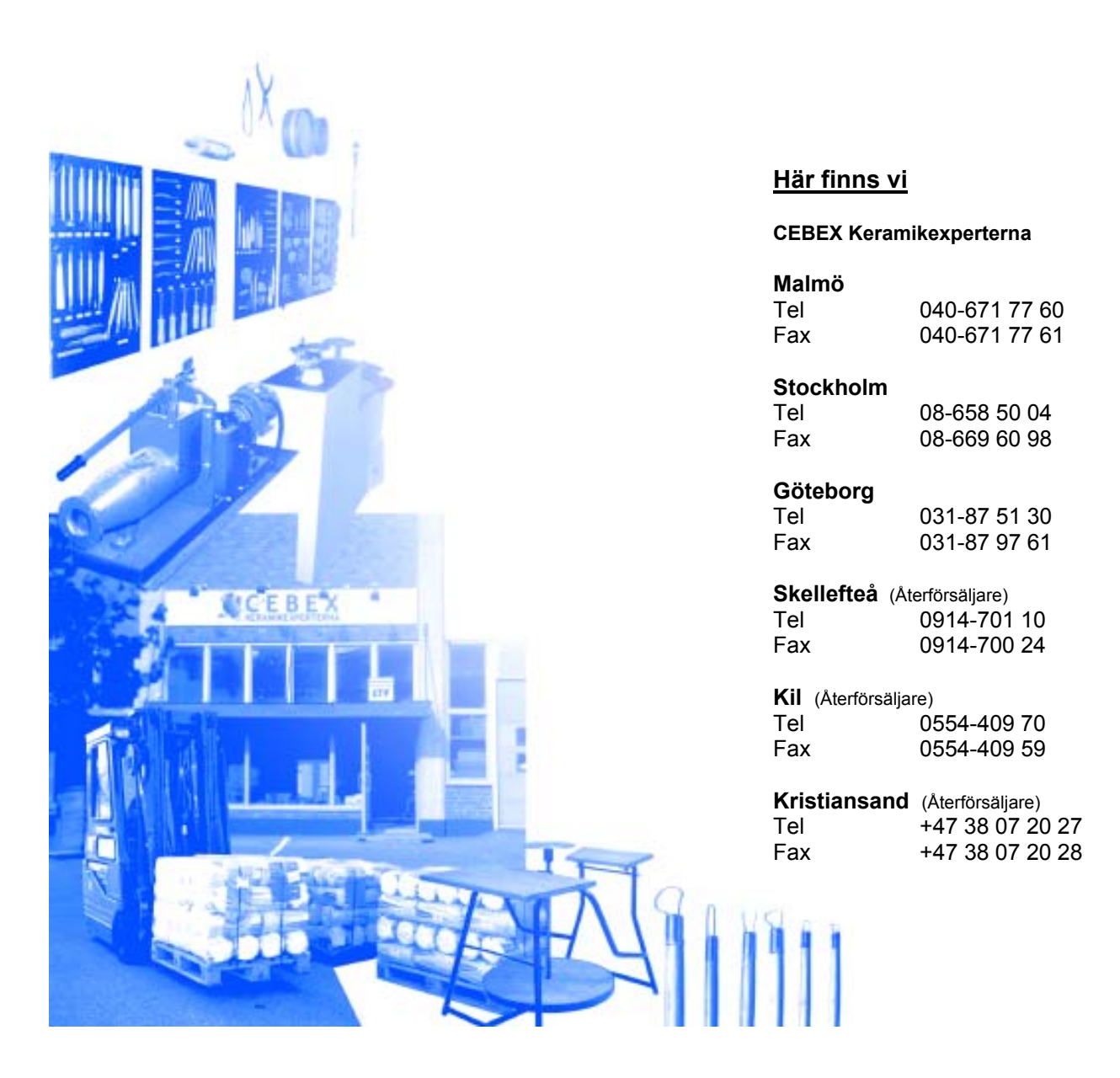

www.cebex.nu

info@cebex.nu